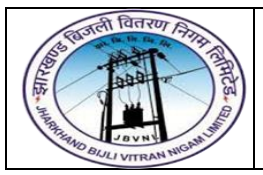

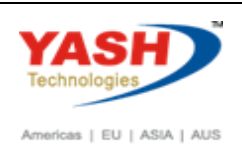

## 1. FBL1N- Vendor Line Item Display

| Vendor Line Item Displa     | v          |    |          |  |
|-----------------------------|------------|----|----------|--|
| 🕒 🔁 )=( 🖪 Data Sources      |            |    |          |  |
| Vendor selection            |            |    |          |  |
| Vendor account              | 1000057    | to | <b>=</b> |  |
| Company code                | 1000       | to | <b></b>  |  |
| Selection using search help |            |    |          |  |
| Search help ID              |            |    |          |  |
| Search string               |            |    |          |  |
| Search help                 |            |    |          |  |
| Line item selection         |            |    |          |  |
| Status                      |            |    |          |  |
| Open items                  |            |    |          |  |
| Open at key date            | 20.03.2016 |    |          |  |
|                             |            |    |          |  |
| O Cleared Items             |            |    |          |  |
| Clearing date               |            | το |          |  |
| Open at key date            |            |    |          |  |
|                             |            |    |          |  |
| Posting date                |            | to |          |  |
|                             |            |    |          |  |
| Туре                        |            |    |          |  |
| ✓ Normal items              | -          |    |          |  |
| Special G/L transactions    |            |    |          |  |
| Noted items                 |            |    |          |  |

The following are the input criteria for extracting the Vendor line item display

Vendor Selection: Under this section

- Vendor Account: Input the Vendor Number in this field
- Company Code: Input the Company code

#### Line Item Selection: Under Line item section

- Open Items: Upon selecting this radio button system will displays the Open items information (which is due for payment)
- Cleared Items: Upon selecting this radio button system will display the cleared items information (which are paid)
- All Items: Upon selecting this radio button system will display both Open item and Cleared items information

Type: Under this section

Normal Items: Set the check box where system will display the invoice items(normal items)

**Special G/L transactions:** Set the check box where system will display the information related to down payment etc.

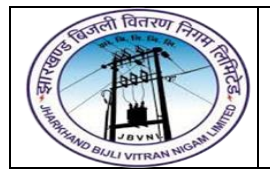

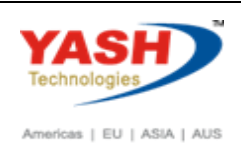

## 2. Vendor Open item Display

|                    | Vendor Line Item Display                                           |     |               |            |          |            |     |             |                  |       |            |                        |
|--------------------|--------------------------------------------------------------------|-----|---------------|------------|----------|------------|-----|-------------|------------------|-------|------------|------------------------|
|                    | M                                                                  | •   | 🕨 🕅 🖓 🍪 🖉 🔛 🎸 | 🕅 🖏 🖗 🛛    | 🖹   🔽 🕹  | ≞ 🔻 🖽      | •   | 5   2       | 🏂 🖻 🎦   🚺        | i Sel | ections 🗋  | Dispute Case           |
|                    | Vendor 1000057<br>Company Code 1000<br>Name reliance<br>City delhi |     |               |            |          |            |     |             |                  |       |            |                        |
|                    |                                                                    | St  | Assignment    | DocumentNo | Туре     | Doc. Date  | S D | D Amour     | nt in local cur. | LCurr | Clrng doc. | Text                   |
| 0                  | ]                                                                  | Ø   | 20160309      | 1000001082 | KR       | 09.03.2016 | E   | 3           | 110.00-          | INR   |            |                        |
| Į                  | ]                                                                  | ۲   | 20160312      | 1000001087 | KR       | 12.03.2016 |     | 1           | 100,000.00-      | INR   |            | Asset capitalization   |
|                    | -                                                                  | . 🤗 | 20160313      | 2200000223 | AZ<br>AZ | 13.03.2016 | A   | 1           | 1,000.00-        | INR   |            | END LEN DODT           |
| ſ                  |                                                                    | ð   | 20160313      | 1000001114 | KR       | 20.03.2016 | A   | a<br>       | 10.000.00-       | INR   |            | Vendor Invoice posting |
| Ì                  |                                                                    | Ì   | 20160320      | 1100000602 | KZ       | 20.03.2016 | A   | "           | 10,000.00        | INR   |            | Vendor Advance Payment |
|                    | *                                                                  | Ø   |               |            |          |            |     |             | 445,960.00-      | INR   |            |                        |
| ** Account 1000057 |                                                                    |     |               |            |          |            |     | 445,960.00- | INR              |       |            |                        |

- Vendor Down(Advance) payment status will reflect with Red color
- Vendor Down (Advance) payment will be displayed with "Spl GL Indicator A"

## 3. F-44 – Vendor Down(Advance Clearing)

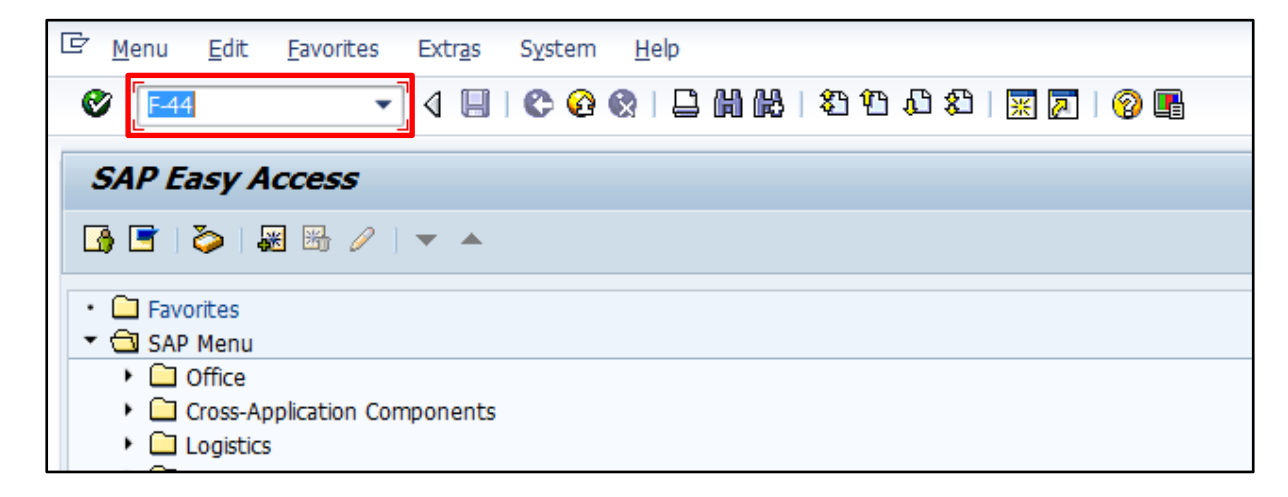

• Input F-44 in Transaction box and press Enter key

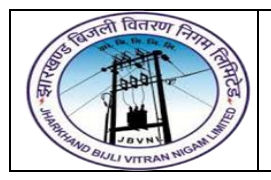

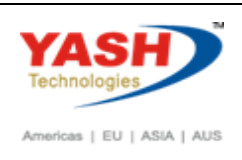

## 4. Clearing Vendor Header Data

| Clear Vendor: Header Data |               |               |                   |    |  |  |  |  |  |  |
|---------------------------|---------------|---------------|-------------------|----|--|--|--|--|--|--|
| Process Open Items        |               |               |                   |    |  |  |  |  |  |  |
|                           |               |               |                   |    |  |  |  |  |  |  |
| Account                   | 1000057       | Clearing Date | 20.03.2016 Period | 12 |  |  |  |  |  |  |
| Company Code              | 1000          | Currency      | INR               |    |  |  |  |  |  |  |
|                           |               |               |                   |    |  |  |  |  |  |  |
| Open Item Selecti         | ion           |               |                   |    |  |  |  |  |  |  |
| Special G/L Ind           | А             |               | Standard OIs      |    |  |  |  |  |  |  |
| Additional Selectio       | ns            |               |                   |    |  |  |  |  |  |  |
| <ul> <li>None</li> </ul>  |               |               |                   |    |  |  |  |  |  |  |
| OAmount                   | OAmount       |               |                   |    |  |  |  |  |  |  |
| ODocument Number          |               |               |                   |    |  |  |  |  |  |  |
| OPosting Date             | OPosting Date |               |                   |    |  |  |  |  |  |  |
| ODunning Area             |               |               |                   |    |  |  |  |  |  |  |
| OReference                |               |               |                   |    |  |  |  |  |  |  |

The following are the Input fields under the Vendor Clearing Document data

- Account: Input the Vendor Number in this field
- Company Code: Input the Company code information in this field
- Clearing Date: Input the transaction date in the Clearing date field
- Currency: Input the Currency INR in the Currency field
- Special GL Ind: Input the Special GL Indicator "A" in this field and select "Process Open item" button

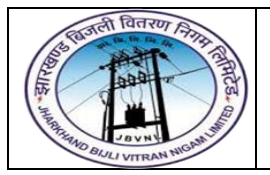

## Project – JBVNL Vendor Advance Clearing End User Manual - FICO

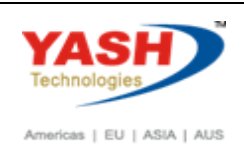

| 굴 <u>D</u> ocument <u>E</u> dit <u>G</u> oto <u>S</u> ettings En <u>v</u> ironment S <u>v</u> stem <u>H</u> elp |           |                     |                   |              |        |   |  |  |  |  |
|----------------------------------------------------------------------------------------------------|-----------|---------------------|-------------------|--------------|--------|---|--|--|--|--|
| ♥ 4 8 8 9 8 8 8 8 8 8 8 8 8 8 8 8 8 8 8 8                                                                       |           |                     |                   |              |        |   |  |  |  |  |
| Clear Vendor Process open items                                                                                 |           |                     |                   |              |        |   |  |  |  |  |
| 🔏 📝 Distribute Difference Charge Off Difference 🖉 Editing Options 💋 Cash Disc. Due                              |           |                     |                   |              |        |   |  |  |  |  |
| Standard Partial Pmt Res.Items                                                                                  | WH Tax    |                     |                   |              |        |   |  |  |  |  |
| Account items 1000057 reliance                                                                                  |           |                     |                   |              |        |   |  |  |  |  |
| ocument Posting Date P., T. Purchasing.                                                                         | Reference | INR Gross           | artially Paid Amt | CashDiscount | CDPer. | S |  |  |  |  |
| 00001087 12.03.2016 31                                                                                          | ASSET1    | 100,000.00-         | 0.00              |              |        |   |  |  |  |  |
| 00001114 20.03.2016 31                                                                                          | 20032016  | 10,000.00-          | 0.00              |              |        |   |  |  |  |  |
| 00000223 13.03.2016 39                                                                                          |           | 1,000.00-           | - 0.00            |              |        |   |  |  |  |  |
| 00000224 13.03.2016 39                                                                                          | 2,000.00- | 0.00                |                   |              |        |   |  |  |  |  |
| 00000602 20.03.2016 29                                                                                          | 20032016  | 10,000.00           | 0.00              |              |        |   |  |  |  |  |
|                                                                                                    |           |                     |                   |              |        |   |  |  |  |  |
|                                                                                                    |           |                     |                   |              |        |   |  |  |  |  |
|                                                                                                    |           |                     |                   |              |        |   |  |  |  |  |
|                                                                                                    |           |                     |                   |              |        |   |  |  |  |  |
| REE AV MM Am M Gross< M Currency / Items M Disc. Disc.                                                          |           |                     |                   |              |        |   |  |  |  |  |
|                                                                                                    |           |                     |                   |              |        |   |  |  |  |  |
| Processing Status                                                                                               |           |                     |                   |              |        |   |  |  |  |  |
| Number of items 32                                                                                              |           | Amount entered      |                   | 0.00         |        |   |  |  |  |  |
| Display from item 28                                                                                            |           | Assigned            |                   | 0.00         |        |   |  |  |  |  |
| keason code                                                                                                    |           | Difference postings |                   |              |        |   |  |  |  |  |
| Display in clearing currency                                                                                    |           | Not assigned        |                   | 0.00         |        |   |  |  |  |  |

- Select All items Icon and select Deactivate items tab
- Double Click on the line items(Debit and Credit) which will get activated(turns in to Blue colour)
- Select Document option in Menu, choose Simulate option.

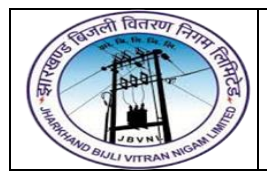

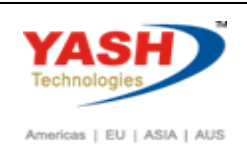

5. Simulation of Transaction before posting:

| Ø                                    |                                         | 😑 I 🗢 🙆                                        | 😪   🖴    | 111 118   \$2 <b>*</b> 2 • | 🗘 🎝   🛒 🏹   🍄 📑 |  |  |  |  |
|--------------------------------------|-----------------------------------------|------------------------------------------------|----------|----------------------------|-----------------|--|--|--|--|
| Clear Vendor Display Overview        |                                         |                                                |          |                            |                 |  |  |  |  |
| 🕄 📩 Display Cur                      | rency 🚺 Taxe                            | es 🖄 Reset                                     |          |                            |                 |  |  |  |  |
| Document Date Posting Date           | 20.03.2016                              | Type<br>Period                                 | AB<br>12 | Company Code<br>Currency   | 1000<br>INR     |  |  |  |  |
| Reference<br>Doc.Header Text         |                                         | FISCAL Year                                    | 2015     | Trading Part.BA            | 20.03.2016      |  |  |  |  |
| Items in document                    | currency                                |                                                |          |                            |                 |  |  |  |  |
| PK BusA A<br>001 27 00<br>002 39A 00 | CCt<br>001000057 reli<br>001000057 reli | INR Amount Tax amnt<br>10,000.00<br>10,000.00- |          |                            |                 |  |  |  |  |
|                                      |                                         |                                                |          |                            |                 |  |  |  |  |
| <u>D</u> 10,000.00                   | <u>c</u> 10,0                           | 000.00                                         |          | 0.00                       | * 2 Line items  |  |  |  |  |

**Simulate:** Click on Simulate option. System will display the line items (Debit and Credit entry).

- Check the entries, if the entries are correct, click to Post Button
- If the entries are not okay, then go to Main screen and take required action to correct it.

## 6. Document Posting

Document 100000478 was posted in company code 1000

• Document is posted, An information will be populated at the bottom of the screen

## 7. Document Display View

| Display Document: Data Entry View                       |                                                              |                    |         |                 |             |       |                 |  |  |  |
|---------------------------------------------------------|--------------------------------------------------------------|--------------------|---------|-----------------|-------------|-------|-----------------|--|--|--|
| 🌮 🖻 🕄 🕭 🍰 Display Currency 🛛 🗏 General Ledger View      |                                                              |                    |         |                 |             |       |                 |  |  |  |
| Data Entry View                                         | Data Entry View                                              |                    |         |                 |             |       |                 |  |  |  |
| Document Number 100000478                               | Document Number 100000478 Company Code 1000 Fiscal Year 2015 |                    |         |                 |             |       |                 |  |  |  |
| Document Date 20.03.2016                                | Posting Date 20.                                             | .03.2016 Period 12 |         |                 |             |       |                 |  |  |  |
| Reference                                               | Cross-Comp.No.                                               |                    |         |                 |             |       |                 |  |  |  |
| Currency INR                                            | Texts exist                                                  |                    |         |                 |             |       |                 |  |  |  |
|                                                         |                                                              |                    |         |                 |             |       |                 |  |  |  |
| Q A 7 H K 7. Z. %. D <b>()</b> . <b>b</b> . <b>b ()</b> |                                                              |                    |         |                 |             |       |                 |  |  |  |
| C TITM PK SGL Ind. Account                              | Description                                                  | Amount             | Curr. T | x Profit Center | Cost Center | Order | Commitment Item |  |  |  |
| 10 1 27 1000057                                         | reliance                                                     | 10,000.00          | INR     |                 |             |       | DUMMY           |  |  |  |
| 2 39 A 1000057                                          | reliance                                                     | 10,000.00-         | INR     |                 |             |       | DUMMY           |  |  |  |

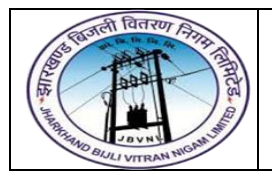

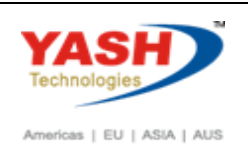

We can view the transaction in two ways:

- Display Document: From Menu bar select Document option it will display the options Change, Display, Post and Save as completed. Choose Display option. Document successfully got posted will get displayed
- Input **FB03** in Transaction box and system will take us to Document Display screen. Input the Document number and Press Enter key. Document posted will get displayed.

## 8. FBL1N- Vendor Line Item Display

| Vendor Line Item Display    |            |    |          |  |  |  |  |
|-----------------------------|------------|----|----------|--|--|--|--|
| 🕞 🔁 )=( 🔝 Data Sources      |            |    |          |  |  |  |  |
| Vendor selection            |            |    |          |  |  |  |  |
| Vendor account              | 1000057    | to | <b>S</b> |  |  |  |  |
| Company code                | 1000       | to | <b>⇒</b> |  |  |  |  |
| Selection using search help |            |    |          |  |  |  |  |
| Search help ID              |            |    |          |  |  |  |  |
| Search string               |            |    |          |  |  |  |  |
| Search help                 |            |    |          |  |  |  |  |
| Line item selection         |            |    |          |  |  |  |  |
| Status                      |            |    |          |  |  |  |  |
| Open items                  |            |    |          |  |  |  |  |
| Open at key date            | 20.03.2016 |    |          |  |  |  |  |
|                             |            |    |          |  |  |  |  |
|                             |            | to |          |  |  |  |  |
| cleaning date               |            |    |          |  |  |  |  |
|                             |            |    |          |  |  |  |  |
| O All items                 |            |    |          |  |  |  |  |
| Posting date                |            | to | <b>-</b> |  |  |  |  |
|                             |            |    |          |  |  |  |  |
| Туре                        |            |    |          |  |  |  |  |
| ✓ Normal items              |            |    |          |  |  |  |  |
| Special G/L transactions    |            |    |          |  |  |  |  |
| Noted items                 |            |    |          |  |  |  |  |

• Select **Cleared Items** radio button and click on **Execute** button. System will display the Line items which are cleared and status will be displayed in **Green color** 

| V                        | Vendor Line Item Display                                                            |                                              |                                                    |                      |                                                                    |        |                                                    |                          |                                                  |                                                  |  |
|--------------------------|-------------------------------------------------------------------------------------|----------------------------------------------|----------------------------------------------------|----------------------|--------------------------------------------------------------------|--------|----------------------------------------------------|--------------------------|--------------------------------------------------|--------------------------------------------------|--|
| K                        | 📢 🔸 🕨   🗞 🖉 🧱 🥸   🥵 🗿 📓   🌾 🚔 😽   🌐 ط 🕂   📓 🏂 🐱 🔁   🛅 🛅 🖬 Selections 🔹 Dispute Case |                                              |                                                    |                      |                                                                    |        |                                                    |                          |                                                  |                                                  |  |
| Ver<br>Cor<br>Nar<br>Cit | Vendor 1000057<br>Company Code 1000<br>Name reliance<br>City delhi                  |                                              |                                                    |                      |                                                                    |        |                                                    |                          |                                                  |                                                  |  |
|                          | St                                                                                  | Assignment                                   | DocumentNo                                         | Туре                 | Doc. Date                                                          | S DI   | D Amount in local cur.                             | LCurr                    | Clrng doc.                                       | Text                                             |  |
|                          | 0                                                                                   | 20160320<br>20160320<br>20160320<br>20160320 | 100000478<br>100000478<br>1000001114<br>1100000602 | AB<br>AB<br>KR<br>KZ | 20.03.2016<br>20.03.2016<br>20.03.2016<br>20.03.2016<br>20.03.2016 | A<br>A | 10,000.00<br>10,000.00-<br>10,000.00-<br>10,000.00 | INR<br>INR<br>INR<br>INR | 100000478<br>100000478<br>100000478<br>100000478 | Vendor Invoice posting<br>Vendor Advance Payment |  |

# **Manual End**